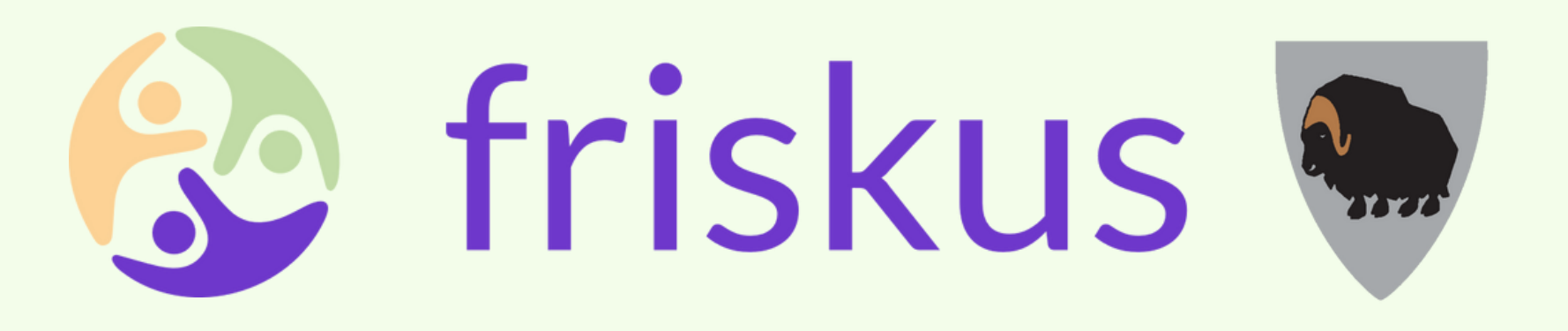

## Del 2: Hvordan opprette en aktivitet

Bli med å gjør all aktivitet i Dovre synlig for alle!

**NB!** Denne guiden forutsetter at du har en godkjent arrangørside i Friskus.

### Logg inn på Friskus med brukernavn og passord.

Trykk på "Aktiviteter" øverst på verktøylinja, og trykk så på "Opprett" nederst til høyre.

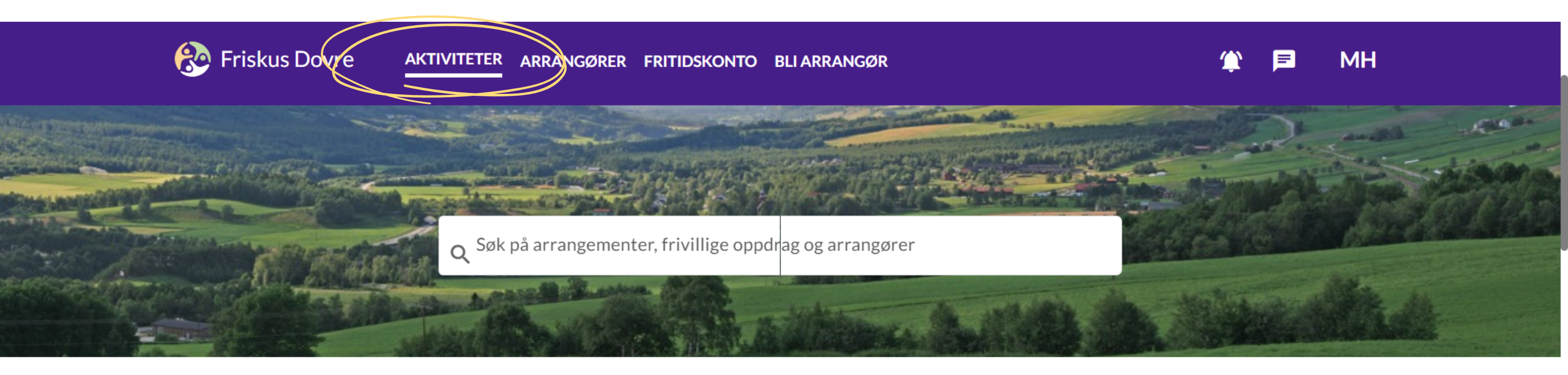

| I morgen Til helgen Skjul faste G                                         | ratis Frivillig Oppdrag Passer for $\checkmark$                    | Vis                                                                                                    | <b>L</b>            |
|---------------------------------------------------------------------------|--------------------------------------------------------------------|----------------------------------------------------------------------------------------------------|---------------------|
| Hva ▼ Når ▼ Nær deg ▼ Do                                                  |                                                                    | Listevisning                                                                                                    | Integrasjon         |
| 16 Mars 2024 - 13 Apr. 2024 (lør)           12:00 - 13:30 · 4 Aktiviteter | 16 Mars 2024 - 13 Apr. 2024 (lør)<br>14:00 - 16:00 · 4 Aktiviteter | Gratis Cratis Cr | <b>E</b><br>Opprett |

# Velg arrangøren du vil skal stå for aktiviteten (behøver ikke å gjøres dersom du bare er administrator for en arrangør).

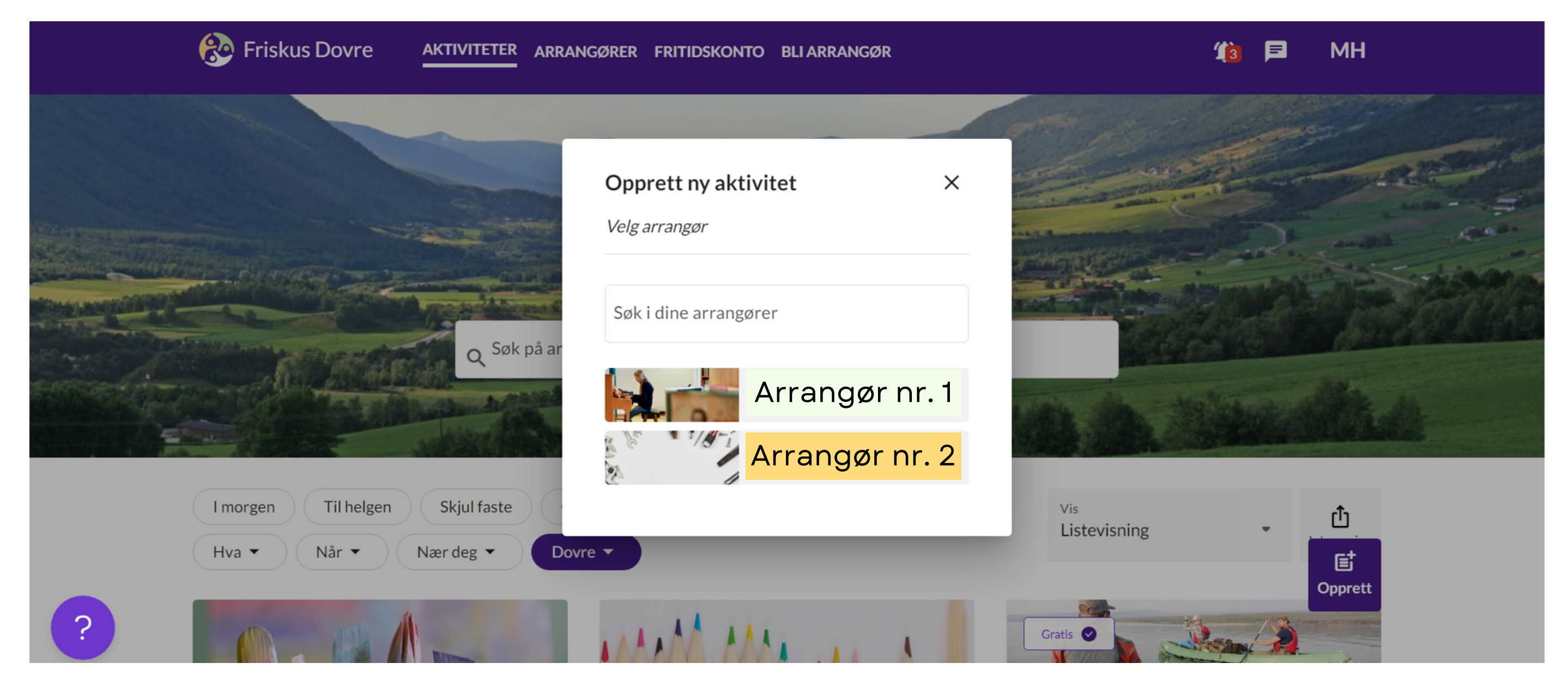

#### Fyll inn informasjonen under og trykk på neste. All informasjon kan endres senere.

| 🛞 Friskus Dovre           | AKTIVITETER ARRAN | gører fritidskonto | BLIARRANGØR | 1111 🔎 | МН |
|---------------------------|-------------------|--------------------|-------------|--------|----|
| Arrangører > Ny aktivitet |                   |                    |             |        |    |
| INFORMASJON INNSTILLING   | GER KATEGORIER    | MEDIA              |             |        |    |

| Tittel *                                           |        |                                   |          | Så kort og konkret som mulig.                                                                                                    |  |  |
|----------------------------------------------------|--------|-----------------------------------|----------|----------------------------------------------------------------------------------------------------|--|--|
|                                                    |        |                                   | 0/200    |                                                                                                    |  |  |
| Beskrivelse *                                      |        |                                   | 1,       | Beskriv aktiviteten så presist og<br>grundig som mulig. Her behøver<br>man ikke å skrive inn tidspunkt og<br>sted, det kommer senere.<br><b>NB! Oppgi eventuell pris på tilbudet.</b> |  |  |
| Her kan du skrive litt om hvem, hva, hvordan og hv | vorfor |                                   |          |                                                                                                    |  |  |
| Kommune* •                                         | Ð      |                                   |          |                                                                                                    |  |  |
| Legg Inn kommunen                                  |        |                                   |          |                                                                                                    |  |  |
| Adresse*                                           |        |                                   |          |                                                                                                    |  |  |
| Adresse for aktiviteten                            |        |                                   |          |                                                                                                    |  |  |
| Sted                                               |        |                                   |          | Ikke adresse, men kort<br>beskrivelse av                                                                                                    |  |  |
| Eksempel: 2. etasje, rød bygning                   |        |                                   |          | sted/oppmøtested.                                                                                                    |  |  |
| Kontaktperson(er) *                                |        |                                   | •        | For å legge til flere må de det gjelder<br>ha en Friskusbruker og være tildelt<br>administratorrolle.                                                                                 |  |  |
|                                                    |        |                                   |          |                                                                                                    |  |  |
| Telefonnummer                                      | Ð      | E-post                            | $\oplus$ |                                                                                                    |  |  |
| Legg Inn mobilnummer for kontakperson              |        | Legg Inn e-post for kontaktperson |          |                                                                                                    |  |  |
|                                                    |        |                                   |          |                                                                                                    |  |  |

Avbryt Tilbake Neste Lagre kladd

#### Velg innstillingene som passer til din aktivitet, og fyll inn informasjon i boksene. Trykk så neste.

| niskus Dovre aktiviteter                                                                                                    | ARRANGØRER FRITIDSKONTO BLI ARRANGØR                                                 | 🎁 🖻 МН                                                                                                    |                                                                                    |
|----------------------------------------------------------------------------------------------------|--------------------------------------------------------------------------------------|----------------------------------------------------------------------------------------------------|------------------------------------------------------------------------------------|
| Arrangerer > Ny sktivitet                                                                                                    |                                                                                      |                                                                                                    |                                                                                    |
| INFORMASJON INNSTILLINGER KATEGORI                                                                                                    | ER MEDIA                                                                             |                                                                                                    |                                                                                    |
| AKTIVITETSTYPE  Arrangement Legg ut arrangementer andre kan delta ; ungdomsklubb, kurs  Frivillig Oppdrag Sok etter frivillige. Eksempel: frivillig, lei  TID Apent Arrangement | xå. Eksempel: turgruppe, strikkekafå,<br>«sehjelp, korpsinstruktør, sykkelvert       |                                                                                                    |                                                                                    |
| Deltaker velger tid<br>SYNLIGHET<br>Synlig for alle:<br>Alle kan se og finne aktiviteten                                                                                        | Skjer på fastsatt tidspunkt O Privat/skjult: Kun synlig for følgere av arrangørsiden |                                                                                                    |                                                                                    |
| TIDSPUNKT<br>Gjentakende *<br>Ikke gjentakende<br>Dato *                                                                                                    | Fra *     TH *      t+-    t+-       Legg inn tid     Legg inn tid                   | Er aktiviteten gjentakende,<br>eller "egendefinert". Velger<br>trykke "forhåndsvis og eks<br>datoer i f. eks. ferier eller ar<br>aktiviteten ikke skal foregå | , velger du "ukentli<br>r du "ukentlig" kan<br>kluder" for å fjerne<br>ndre ganger |
| MEDARRANGØR<br>Medarrangør<br>Arranger sammen med andre                                                                                                    | ~                                                                                    | Medarrangøren må også ha<br>arrangørside i Friskus for å<br>bli tildelt<br>medarrangørrollen.                                                                 |                                                                                    |
| ALDERSGRENSE<br>Eldre enn Yngre enn                                                                                                    | Oppgi en aldersgrense f<br>ikke en aldersgrense så<br>stå tomme.                     | or aktiviteten. Er det<br>kan du la boksene                                                                                                    |                                                                                    |
| DELTAKERE  DELTAKERE                                                                                                    |                                                                                      |                                                                                                    |                                                                                    |
|                                                                                                    |                                                                                      |                                                                                                    |                                                                                    |
|                                                                                                    |                                                                                      | Aubrut Tibalia Nanta Laura Marta                                                                                                    |                                                                                    |

Velg ut hvilken/hvilke aldersgrupper aktiviteten passer for, og om det er gratis å delta. Velg så hva slags kategori aktiviteten går innunder. Trykk på det grønne feltet dersom du er usikker! Trykk så neste.

| Eriskus Dovre aktiviteter arran                                                                                                    | NGØRER FRITIDSKONTO BLI ARRANGØR                                                                                                    |                   | 🎁 🖻 МН          |  |
|----------------------------------------------------------------------------------------------------|----------------------------------------------------------------------------------------------------|-------------------|-----------------|--|
| INFORMASJON INNSTILLINGER KATEGORIER                                                                                                    | MEDIA                                                                                                    |                   |                 |  |
| ALDERSGRUPPE<br>Aldersgruppe *                                                                                                    | •                                                                                                    |                   |                 |  |
| GRATIS?  Er det gratis å delta på denne aktiviteten?  KATEGORI Velg kun én - den som best beskriver essensen til ak                                                                   | ctiviteten                                                                                                    |                   |                 |  |
| Usikker på hvilken du skal velge                                                                                                    |                                                                                                    | ~                 |                 |  |
| Aktiv         Trening, tur og friluft         Lære         Kunnskap, kurs og litteratur         Sammen         Samvær, lek og spill         Uttrykke         Sang, dans og instrument | Engasjere         Engasjement og samfunn         Oppleve         Underholdning, festival og konsert         Skape         Kunst, håndverk og utstilling         Idrett, sport og e-sport |                   |                 |  |
|                                                                                                    |                                                                                                    | Avbryt Tilbake Ne | ste Lagre kladd |  |

Last opp et bilde som beskriver aktiviteten. Du kan også laste opp flere bilder i galleriet. Legg gjerne til lenker til eventuelle Facebook-arrangement eller lignende. Du kan også legge til et dokument.

#### Trykk så "opprett" nederst til høyre!

| Eriskus Dovre aktiviteter arrangører fritidskonto bli arrangør                      | <b>(10</b> ) | 3 MH |
|-------------------------------------------------------------------------------------|--------------|------|
| INFORMASJON INNSTILLINGER KATEGORIER MEDIA                                          |              |      |
|                                                                                     |              |      |
| Last opp bilde Forsidebilde er påkrevd. Tilgjengelige formater: .jpeg .png .glf     |              |      |
| GALLERI                                                                             |              |      |
| Last opp bilde<br>Aksepterte formater: .jpeg .png .glf                              |              |      |
| SOSIALE MEDIA                                                                       |              |      |
| Facebook                                                                            |              |      |
| Her kan du lime inn link til relatert innlegg / arrangement på Facebook.            |              |      |
| LinkedIn                                                                            |              |      |
| Her kan du lime inn link til relatert innlegg / arrangement på Linkedin.            |              |      |
| Instagram                                                                           |              |      |
| Her kan du lime inn link til relatert innlegg på instagram.                         |              |      |
| FIL                                                                                 |              |      |
| Velg visningsnavn for filen. MERK: dette endrer ikke filnavnet når filen lastes ned |              |      |
| ↔ Legg til dokument                                                                 |              |      |

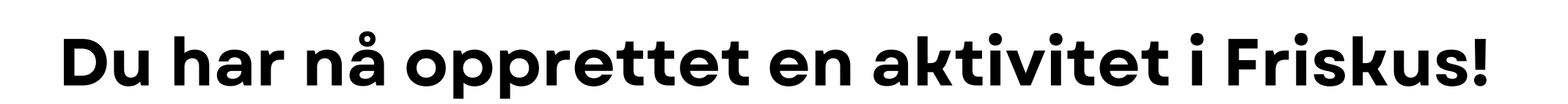

Avbryt

Tilbake

Neste

Lagre kladd

Opprett

Aktiviteten finner du igjen under "Aktiviteter" på verktøylinja eller ved å trykke deg inn på din arrangørside - for så å trykke på "Aktiviteter".

Om du trykker deg inn på aktiviteten du har laget har du mulighet til å redigere informasjonen.

Nå vet du hvordan du kan lage aktiviteter inne i Friskus, og dermed gjøre tjenesten din synlig for alle innbyggere i Dovre!

Har du spørsmål? Send melding til postmottak@dovre.kommune.no